# Hvordan søke hjelpemidler for kommunikasjon?

- Avklar først med foresatte hva og hvorfor dere ønsker å søke hjelpemidler.
- Finn frem PCen og gå inn på www.nav.no
- Bla ned til snarveien "søknad og skjema"

| f https://www          | w.nav.no            |                     |                  |                                              |              |                    |                                    | Ap | 습 | CD | £°≡ |
|------------------------|---------------------|---------------------|------------------|----------------------------------------------|--------------|--------------------|------------------------------------|----|---|----|-----|
| ninistrerte favoritter | 😑 Søknad og skjerna | 🗢 Hjelpemiddeldatab | Innsiden – Hjemn | ne 😑 Kurskalender NAV                        | 1 Visma Home | GRID 3 opplæringsf | DIPS Samspill                      |    |   |    |     |
|                        | <u>Arbeid</u>       |                     |                  | <u>Helse og sykdor</u>                       | • <b>(</b>   | <b>)</b>           | Familie og barn                    |    |   |    |     |
|                        | <u>Pensjon</u>      | ŧ                   |                  | <u>Sosiale tjeneste</u><br><u>veiledning</u> | r og         |                    | Hjelpemidler og<br>tilrettelegging | Ľ  |   |    |     |
| S                      | Snarveier           |                     |                  |                                              |              |                    |                                    |    |   |    |     |
|                        | Saksbe              | handlingstide       | r                | Utbetali                                     | ngsdatoer    |                    | Satser                             |    |   |    |     |
|                        |                     |                     |                  |                                              |              |                    |                                    |    |   |    |     |
| S                      | Søke og etter       | sende               |                  |                                              |              |                    |                                    |    |   |    |     |
|                        | Søknad              | d og skjema         |                  |                                              | 0            | Ettersendel        | se                                 |    |   |    |     |
|                        |                     |                     |                  |                                              |              |                    |                                    |    |   |    |     |

- Velg "samarbeidspartnere" øverst til høyre.

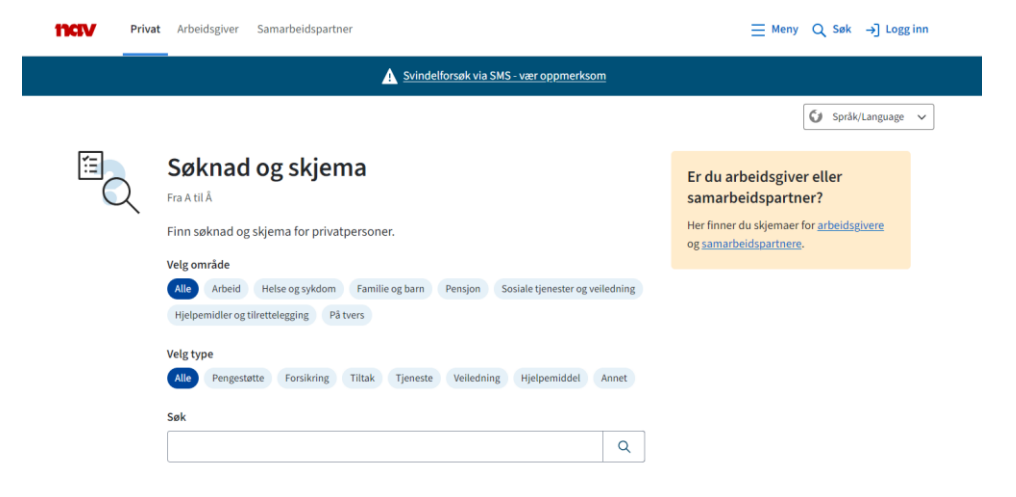

- Velg "jobber med hjelpemidler og tilrettelegging" som står øverst på lista

| The second second se | Søknad og skjema for samarbeidspartnere<br>Fra AtilÅ |  |  |  |  |  |
|----------------------------------------------------------------------------------------------------|------------------------------------------------------|--|--|--|--|--|
| ·                                                                                                    | Finn søknader og skjema for samarbeidspartnere.      |  |  |  |  |  |
|                                                                                                    | Jobber med hjelpemidler og tilrettelegging           |  |  |  |  |  |
|                                                                                                    | <u>Tiltaksarrangør</u>                               |  |  |  |  |  |
|                                                                                                    | Lege, tannlege eller annen behandler                 |  |  |  |  |  |
|                                                                                                    | <u>Optiker eller øyelege</u>                         |  |  |  |  |  |
|                                                                                                    | Bostyrer                                             |  |  |  |  |  |
|                                                                                                    | Ansatt i kommunen eller fylkeskommunen               |  |  |  |  |  |
|                                                                                                    | Andre samarbeidspartnere                             |  |  |  |  |  |

- Bla ned til "hjelpemidler til tale og språk" og klikk på denne. Trykk så på "send søknad"

| Ç. | Hjelpemidler til tale og språk<br>Hjelpemiddel, Hjelpemidler og tilrettelegging                                                                                                    |  |  |  |  |  |  |
|----|----------------------------------------------------------------------------------------------------|--|--|--|--|--|--|
|    | <i>P</i> Kopier lenke                                                                                                    |  |  |  |  |  |  |
|    | Hjelpemidler for personer som har utfordringer med tale og språk                                                                                                    |  |  |  |  |  |  |
|    | Søknad om hjelpemidler til kommunikasjon<br>NAV 10-07.03                                                                                                    |  |  |  |  |  |  |
|    | Når du skal søke på vegne av andre, trenger du signert fullmakt.                                                                                                    |  |  |  |  |  |  |
|    | Send søknad Ettersend dokumentasjon                                                                                                    |  |  |  |  |  |  |
|    | Fullmakt til å søke om hjelpemidler<br>NAV 10-07.04                                                                                                    |  |  |  |  |  |  |
|    | Bruk dette skjemaet når du gir en fagperson (for eksempel kommunal                                                                                                    |  |  |  |  |  |  |
|    | njeipemiddeitormidier eller ergoterapeut) fullmäkt til å fylle ut og sende inn<br>søknaden på dine vegne. Da vil din signatur på dette skjemaet erstatte signaturen på<br>selve søknadsskjemaet. |  |  |  |  |  |  |
|    | Ved søknad om fastmonterte hjelpemidler, må du signere godkjenningsskjemaet i<br>tillegg til søknadsskjemaet eller et fullmaktsskjema.                                                           |  |  |  |  |  |  |
|    | Lag fullmakt                                                                                                    |  |  |  |  |  |  |

- Trenger du hjelp til å velge dokumentasjon? "nei"

- Huk av for "Dokumentasjon for helse og funksjonsnivå" dersom det legges ved epikriser eller annen dokumentasjon.
- Huk av for "T08 Kommunikasjonshjelpemiddel"
- Huk av for "Fullmakt I forbindelse med søknad om tekniske hjelpemidler" dersom du ikke kan få underskrift av foresatte direkte på søknaden.
- Fyll inn barnets (søkers) fødselsnummer og trykk "neste"

| Ja Nei                                                                                                    |
|----------------------------------------------------------------------------------------------------|
| Kryss av for hvilken dokumentasjon du sender inn. Dersom du ikke skal sende inn dokumentasjon kan du<br>gå videre til punktet "Oppgi hvem innsendelsen gjelder for" |
| C Dokumentasjon av helse og funksjonsnivå                                                                                                    |
| ✓ T08 Kommunikasjonshjelpemiddel NAV 10-07.72                                                                                                    |
| T12 Hjelpemidler og tilrettelegging i arbeidslivet NAV 10-07.73                                                                                                    |
| Fullmakt i forbindelse med søknad om tekniske hjelpemidler NAV 10-07.04                                                                                             |
| Vedlegg som ikke kan skannes                                                                                                    |
| Annet                                                                                                    |
| Oppgi hvem innsendelsen gjelder for                                                                                                    |
| Jeg har et fødselsnummer eller D-nummer                                                                                                    |
| Denne informasjonen brukes for å generere en førsteside for innsending på papir.                                                                                    |
| Fødselsnummer                                                                                                    |
| barnets f.nr her                                                                                                    |
| Du må fylle inn gyldig fødselsnummer eller D-nummer                                                                                                    |
| leg har ikke fødselsnummer                                                                                                    |

- Velg språk

- Last ned "førsteside til saken din" og print ut. Denne skal legges øverst når det sendes pr. post til NAV. Adresse til Nav står her.

| Norsk bokmål                                                                                                    | ~                                                                                                    |
|----------------------------------------------------------------------------------------------------|----------------------------------------------------------------------------------------------------|
| 3: Last ned "Førs                                                                                                    | teside til saken din"                                                                                                    |
| Dette førstesidearket<br>du skal sende dokum                                                                                                    | inneholder viktig informasjon om hvilken enhet i NAV som skal motta dokumentasjonen. Den inneholder også adresse<br>entene til.                                                                                                    |
| Last ned                                                                                                    |                                                                                                    |
| 4: Last ned skjen                                                                                                    | na NAV 10-07.03                                                                                                    |
| Søknaden må fylles u                                                                                                    | t og undertegnes.                                                                                                    |
| Det er viktig at d                                                                                                    | du bruker Adobe Acrobat Reader når du skal fylle ut skjemaet.                                                                                                    |
| Det er viktig at v<br>Last ned Adobe Last ned                                                                                                    | du bruker Adobe Acrobat Reader når du skal fylle ut skjemaet.<br><u>Acrobat Reader</u> (lenke åpner i et nytt vindu).                                                                                                    |
| Det er viktig at a<br><u>Last ned Adobe</u> Last ned  5: Last ned vedle                                                                                | du bruker Adobe Acrobat Reader når du skal fylle ut skjemaet.<br><u>Acrobat Reader</u> (lenke åpner i et nytt vindu).<br>ggsskjema                                                                                                    |
| Det er viktig at i<br>Last ned Adobe  Last ned  5: Last ned vedle Vedleggsskjema(ene)                                                                  | du bruker Adobe Acrobat Reader når du skal fylle ut skjemaet.<br>Acrobat Reader (lenke åpner i et nytt vindu).<br>ggsskjema<br>må fylles ut og undertegnes.                                                                                                    |
| Det er viktig at i<br>Last ned Adobe  Last ned  5: Last ned vedle Vedleggsskjema(ene)  Last ned                                                        | du bruker Adobe Acrobat Reader når du skal fylle ut skjemaet.<br>Acrobat Reader (lenke åpner i et nytt vindu).<br>ggsskjema<br>må fylles ut og undertegnes.<br>TO8 Tilleggsskjema for kommunikasjonshjelpemiddel<br>NAV 10-07.72                                                                               |
| Det er viktig at d<br><u>Last ned Adobe</u> Last ned      S: Last ned vedle      Vedleggsskjema(ene)      Last ned      Last ned                       | du bruker Adobe Acrobat Reader når du skal fylle ut skjemaet.<br>Acrobat Reader (lenke åpner i et nytt vindu).<br>ggsskjema<br>må fylles ut og undertegnes.<br>T08 Tilleggsskjema for kommunikasjonshjelpemiddel<br>NAV 10-07.72<br>Fullmakt i forbindelse med søknad om tekniske hjelpemidler<br>NAV 10-07.04 |
| Det er viktig at d<br><u>Last ned Adobe</u> Last ned      S: Last ned vedle      Vedleggsskjema(ene)      Last ned      Last ned      G: Send det hele | du bruker Adobe Acrobat Reader når du skal fylle ut skjemaet.<br>Acrobat Reader (lenke åpner i et nytt vindu).<br>ggsskjema<br>må fylles ut og undertegnes.<br>TOS Tilleggsskjema for kommunikasjonshjelpemiddel<br>NAV 10-07.72<br>Fullmakt i forbindelse med søknad om tekniske hjelpemidler<br>NAV 10-07.04 |

- Last ned skjema "NAV 10-07.03" og fyll ut.

## Søknad om hjelpemidler

| 1. Søker                  |                          |                                     |                       |                           |
|---------------------------|--------------------------|-------------------------------------|-----------------------|---------------------------|
| Fornavn                   |                          | Etternavn                           |                       | Fødselsnummer (11 siffer) |
| Barnets navn              |                          |                                     |                       |                           |
| Postadresse               |                          |                                     | Postnummer            | Poststed                  |
| Telefon/mobil             | E-postadresse            |                                     |                       | Kommune (eller bydel)     |
|                           |                          |                                     |                       |                           |
| 2. Gjelder                |                          |                                     |                       |                           |
| Dagligliv / skole / barne | ehage Arbeid             | lsavklaring / utdanning / tilrettel | egging av arbeidsplas | SS                        |
| 3. Boform                 |                          |                                     |                       |                           |
| Hjemmeboende              | Barnebolig               | Avlastningsbolig                    | Institusjon           |                           |
| 4. Fastlege               |                          |                                     |                       |                           |
| Fornavn                   |                          | Etternavn                           |                       |                           |
| Arbeidssted               |                          |                                     |                       | Telefonnummer             |
|                           |                          |                                     |                       |                           |
| 5. Behov og hensik        | t                        |                                     |                       |                           |
| Beskriv søkerens funksion | og hvorfor hvert av hiel | pemidlene er nødvendige og he       | ensiktsmessige        |                           |
|                           | og monor net ar njer     | permanente en riper en alge eg m    |                       |                           |
| For å søke om hj          | elpemidler fra           | a nav skal man ha e                 | t varig behow         | v. Med «varig» menes at   |
| sykdommen, skade          | n eller lytet            | har varighet på me                  | r enn 2 år. H         | ijelpemidlene skal dekke  |
| et behov for kom          | munikasjon.              |                                     |                       | 2 L                       |
|                           |                          |                                     |                       |                           |
|                           |                          |                                     |                       |                           |
| Her skriver du l          | itt om barnets           | s funksjon og hvorf                 | or det vurder         | res som nødvendig og      |
| nensiktsmessig m          | ea njeipemiale           | ene du søker om. Sk                 | riv ogsa noe          | om valg av njelpemiddel   |
|                           |                          |                                     |                       |                           |
| Beskriv hvor hje          | lpemidlene ska           | al brukes og hvorda                 | n de kan bid:         | ra til aktivitet og       |
| deltakelse for b          | arnet.                   |                                     |                       |                           |
|                           |                          |                                     |                       |                           |
| Legg gjerne med           | dokumentasjon            | pa diagnose, utred                  | uning eller vu        | irderinger som er gjort.  |
|                           |                          |                                     |                       |                           |
|                           |                          |                                     |                       |                           |
|                           |                          |                                     |                       |                           |
|                           |                          |                                     |                       |                           |
|                           |                          |                                     |                       |                           |
|                           |                          |                                     |                       |                           |
|                           |                          |                                     |                       |                           |
|                           |                          |                                     |                       |                           |
|                           |                          |                                     |                       |                           |
|                           |                          |                                     |                       |                           |
|                           |                          |                                     |                       |                           |
|                           |                          |                                     |                       |                           |
|                           |                          |                                     |                       |                           |
|                           |                          |                                     |                       |                           |

NAV 10-07.03 Bokmål Fastsatt 02.2003 Endret 02.2019

| Antall | HMS-artikkelnummer | Hjelpemiddelbeskrivelse (eventuelt leverandørens artikkelnummer) | Utlevert |
|--------|--------------------|------------------------------------------------------------------|----------|
| 1      | 155257             | ASK Grunnpakke                                                   | Ja Nei   |
| 1      | 158788             | ASK tematavler                                                   | Ja Nei   |
| 1      | 233903             | Rolltalk designer for print                                      | Ja Nei   |
|        |                    |                                                                  | Ja Nei   |
|        |                    |                                                                  | Ja Nei   |
|        |                    |                                                                  | Ja Nei   |
|        |                    |                                                                  | Ja Nei   |
|        |                    |                                                                  | Ja Nei   |
|        |                    |                                                                  | Ja Nei   |

#### 6. Liste over hjelpemidler som søkes

#### 7. Begrunner av søknaden

| Fornavn                   | Etternavn |            |                               |
|---------------------------|-----------|------------|-------------------------------|
| Her skriver du ditt       | t navn    |            |                               |
| Arbeidssted               |           |            | Stilling                      |
|                           |           |            |                               |
| Postadresse               |           | Postnummer | Poststed                      |
|                           |           |            |                               |
| Telefon/mobil E-postadres | sse       |            | Treffes enklest (dag/klokken) |
|                           |           |            |                               |

#### 8. Oppfølgings- og opplæringsansvarlige

Hvis begrunner av søknaden har oppfølgings- og opplæringsansvar, oppgi kun navn og hva vedkommende har ansvar for.

| Fornavn          |                        | Etternavn       |                               |
|------------------|------------------------|-----------------|-------------------------------|
| Skriv ditt       | navn her               |                 |                               |
| Ansvar for       |                        | Arbeidssted     | Stilling                      |
| Oppfølging       | og opplæring           |                 |                               |
| Telefon/mobil    | E-postadresse          | •               | Treffes enklest (dag/klokken) |
|                  |                        |                 |                               |
| Fornavn          |                        | Etternavn       |                               |
| Anewar for       |                        | Arbaidestad     | Stilling                      |
| Ansvario         |                        | Arbeidssted     | Sunnig                        |
| Telefon/mobil    | E-postadresse          | •               | Treffes enklest (dag/klokken) |
|                  |                        |                 |                               |
| 9. Utlevering    | /utbetaling            |                 |                               |
| Leveringsadresse | 3                      |                 |                               |
| Lokalt hje       | lpemiddellager i Sar   | defjord kommune |                               |
| Kontaktperson ve | d utlevering/montering |                 | Telefonnummer                 |
|                  |                        |                 |                               |
| Merknad          |                        |                 |                               |

Dersom tilskuddet skal betales til andre på vegne av bruker må du oppgi navn og fødselsnummer til den som skal motta utbetalingen. (Gjelder tilskudd til pc og enkle hjelpemidler).

### 10. Erklæring og underskrift

Jeg er klar over at utlånte hjelpemidler er Arbeids- og velferdsetatens eiendom og at de skal tas godt vare på. Jeg kan ikke kreve at hjelpemidlene er ubrukte eller av et bestemt merke. Når jeg ikke lenger har bruk for et hjelpemiddel, skal det leveres tilbake til Last ned "T08 tilleggskjema for kommunikasjonshjelpemiddel" og fyll ut.

| Nullstill Nullsti                                                                                                    | ll skjemaet før du lukker det |                           |
|----------------------------------------------------------------------------------------------------|-------------------------------|---------------------------|
|                                                                                                    |                               |                           |
|                                                                                                    |                               |                           |
|                                                                                                    |                               |                           |
| T08 Tilleg                                                                                                    | jgsskjema for kommu           | unikasjonshjelpemiddel    |
| 1. Bruker                                                                                                    |                               |                           |
| Fornavn                                                                                                    | Etternavn                     | Fødselsdato (seks siffer) |
|                                                                                                    |                               |                           |
| 2. Funksjonsbeskrivelse o                                                                                                    | g behov for løsning           |                           |
| Er spraktunksjonen utredet?                                                                                                    |                               |                           |
| Ja; oppgi nar og navn på utreder                                                                                               |                               |                           |
| rapport legges ved                                                                                                    |                               |                           |
| Vet ikko                                                                                                    |                               |                           |
| Verinne                                                                                                    |                               |                           |
| Kommunikasjonsvanskene sk                                                                                                    | yldes sannsynligvis           |                           |
| Mangelfullt utviklet språk                                                                                                    |                               |                           |
| Sykdom/skade/lammelse (har ha                                                                                                  | tt normalt språk tidligere)   |                           |
| Annet; beskriv                                                                                                    |                               |                           |
|                                                                                                    |                               |                           |
|                                                                                                    |                               |                           |
|                                                                                                    |                               |                           |
|                                                                                                    |                               |                           |
|                                                                                                    |                               |                           |
|                                                                                                    |                               |                           |
| Casilificationes                                                                                                    |                               |                           |
|                                                                                                    |                               |                           |
| nar tale, men den er sväk/utydel                                                                                               | y                             |                           |
| vet nva nan/nun vil si, men har p                                                                                              | robiemer med a uttale ordene  |                           |
| Problemer med å finne ord og be                                                                                                | greper                        |                           |
| Kommuniserer ved å bokstavere                                                                                                  |                               |                           |
| Kommuniserer ved hjelp av bilde                                                                                                | r/symboler                    |                           |
| · · · · · · · · · · · · · · · · ·                                                                                              |                               |                           |
| Er tegnspråklig/bruker døvetolk                                                                                                |                               |                           |
| Er tegnspråklig/bruker døvetolk Bruker tegn til tale/håndtegn                                                                  |                               |                           |
| Er tegnspråklig/bruker døvetolk Bruker tegn til tale/håndtegn Kommuniserer ved hjelp av geste                                  | ır/blikk                      |                           |
| Er tegnspråklig/bruker døvetolk Bruker tegn til tale/håndtegn Kommuniserer ved hjelp av gestr Svært lite forståelig kommunikas | ar/biikk<br>ion               |                           |

-

- Alle dokumenter printes ut og sendes pr. Post til NAV. Adresse står på førstesiden. Lurt å bruke en konvolutt med vindu.
- Foresatte må signere foran på førstesiden og bak på søknadsskjemaet. Evt brukes fullmaktsskjema og du signerer søknaden før den sendes.
- Behold en kopi av søknaden.
- Hvis barnet for vedtak sendes hjelpemidlene til kommunens hjelpemiddelager i Hedrumsgate 2.
- Ta kontakt med ergoterapitjenesten for barn og unge dersom du trenger hjelp 🙂
- Beskrivelsen er laget av Sandefjord kommune